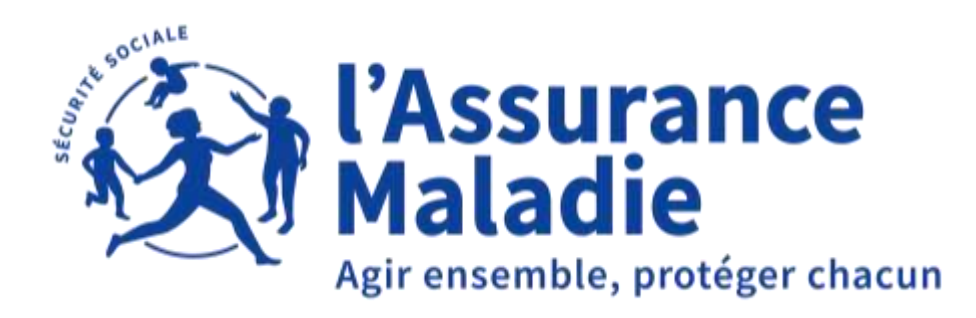

#### **PRÉSENTATION DE MON ESPACE SANTÉ**

Le webinaire va bientôt débuter, nous vous remercions de bien vouloir patienter MO ESPACE SANTE

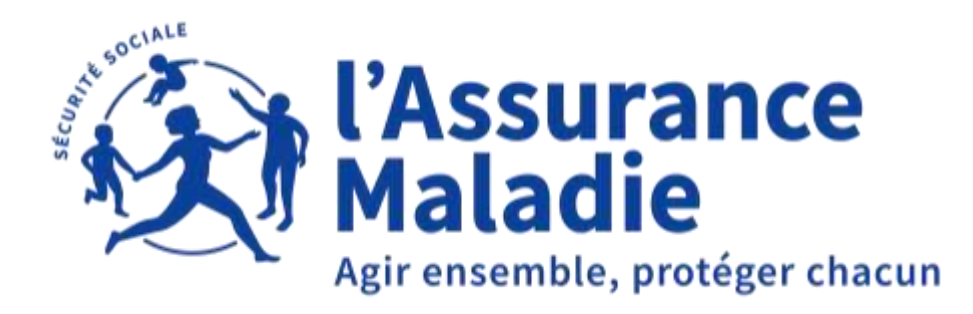

## PARTENAIRES : PRÉSENTATION DE MON ESPACE SANTÉ

Vos micros et caméras sont coupés, n'hésitez pas à poser vos questions via l'icone sur votre écran, nous y répondrons par écrit à l'issue du webinaire.

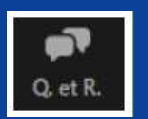

- Le support sera fourni à toute les personnes invitées.
- La présentation est enregistrée afin de pouvoir être visionnée en replay.

## **Bon webinaire !**

### LES OBJECTIFS DE CETTE RENCONTRE

> vous présenter les différentes fonctionnalités de cet espace numérique de santé ;

> vous faire part des modalités de gestion de l'outil par les usagers et les professionnels de santé

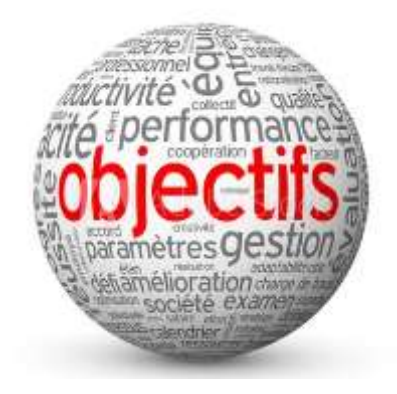

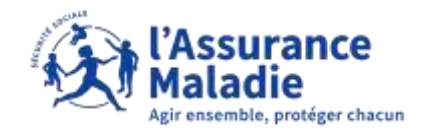

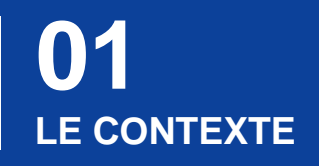

**04** L'ACCÈS AUX DONNÉES

**02** LES FONCTIONNALITÉS **05** LA SÉCURITÉ DES DONNÉES

**03** L'ACTIVATION DE MON ESPACE SANTÉ

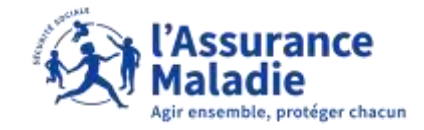

# LECONTEXTE

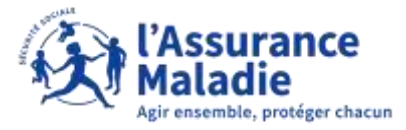

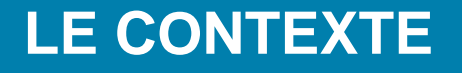

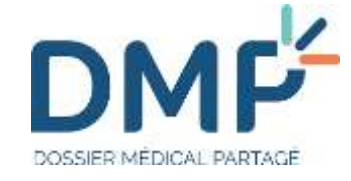

Le DMP était un carnet de santé informatisé et sécurisé, accessible sur Internet. Il contient toutes les informations de santé de l'usager et lui permet de partager ses informations de santé avec les professionnels de santé de son choix, afin d'améliorer sa prise en charge.

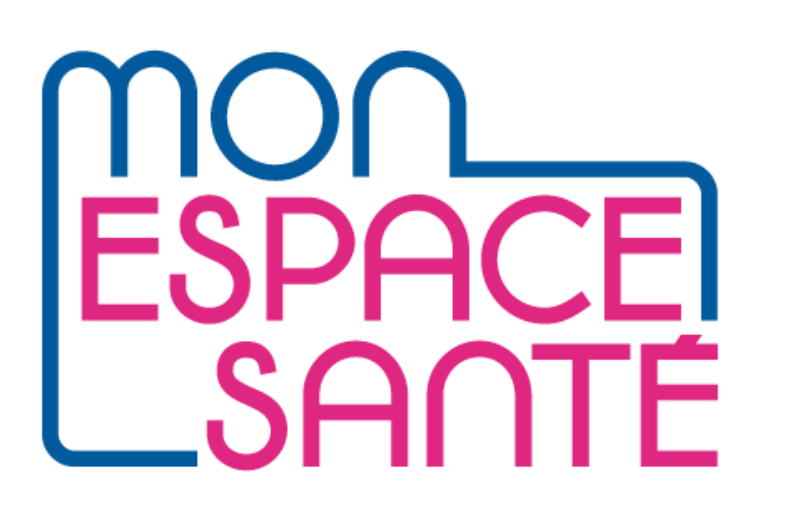

Mon espace santé intègre désormais le Dossier Médical Partagé du patient.

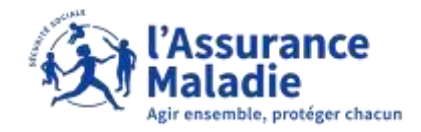

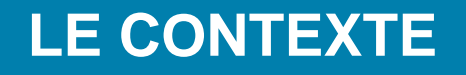

La loi prévoyait l'arrivée d'un espace numérique de santé pour toute personne au 1<sup>er</sup> janvier 2022.

L'ambition était de **donner la main au patient** pour gérer ses données de santé et pour faciliter la coordination des soins entre professionnels.

La loi définit les grands principes de fonctionnement de l'espace numérique de santé : fonctionnalité et mode d'accès des professionnels et établissements de santé. Elle **élargit le périmètre du DMP**, qui devient alors une brique de Mon espace santé.

Elle instaure également le principe de création automatique à toutes personnes rattachées à un régime d'assurance maladie français, sauf opposition de la personne ou de son représentant légal (principe d'« opt-out ») en Juin 2022.

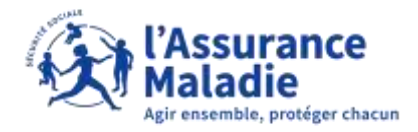

#### QU'EST CE QUE MON ESPACE SANTÉ ?

Un service à destination de tous les citoyens et construit en concertation avec l'ensemble de l'écosystème.

Un espace de confiance personnel qui permet de stocker ses données de santé et les partager avec des professionnels de santé ou des services de santé référencés par la puissance publique.

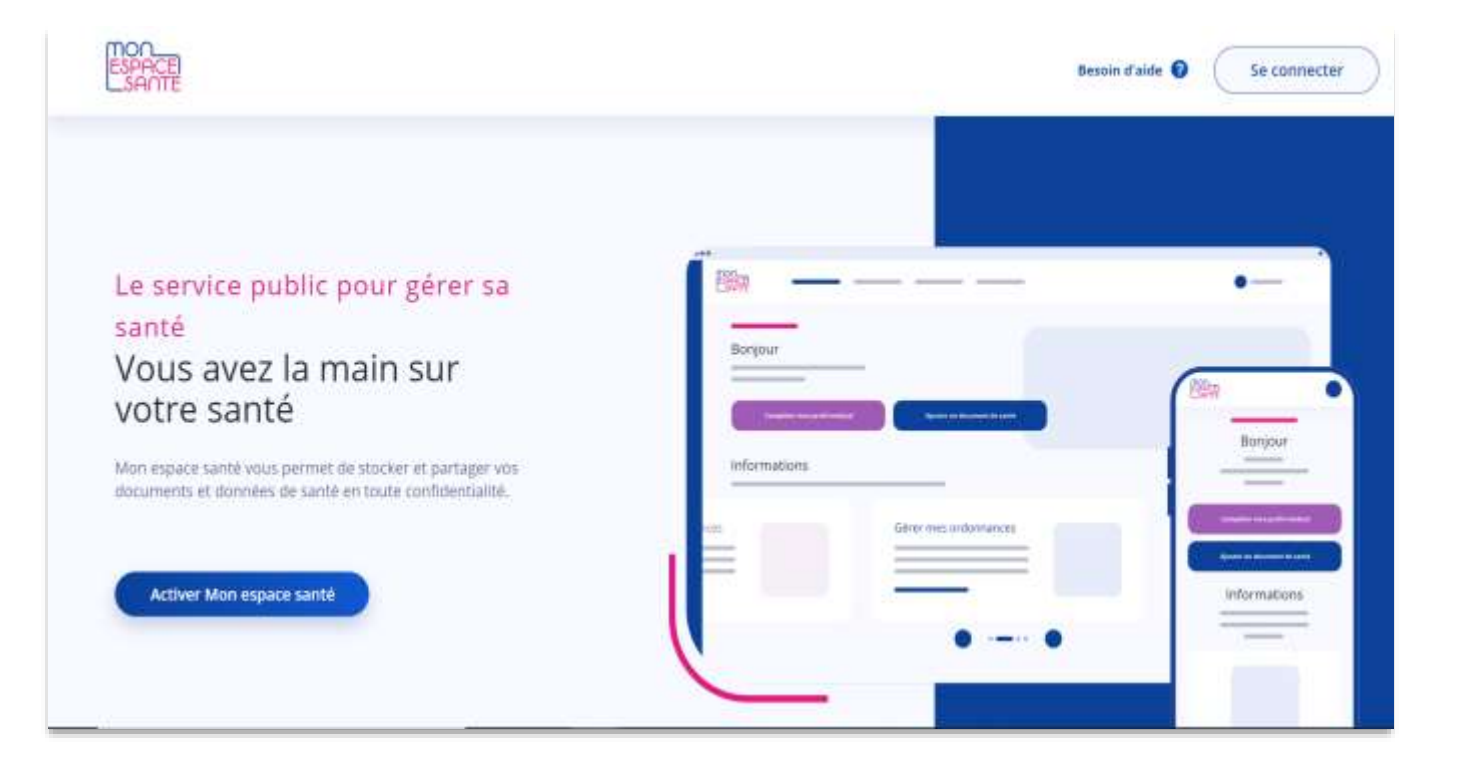

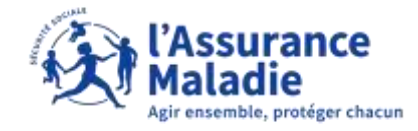

# 02 LES FONCTIONNALITÉS DE MON ESPACE SANTÉ

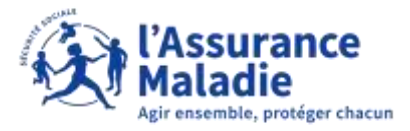

## LES FONCTIONNALITÉS DE MON ESPACE SANTÉ

#### Grâce à Mon espace santé, l'usager a accès à 4 fonctionnalités majeures

#### Un dossier médical

Consultation et alimentation des **documents** ajoutés par l'usager ou ses professionnels de santé (ordonnance, compte rendu d'hospitalisation, biologies...)

Alimentation et consultation par l'usager de son **profil médical** : antécédents médicaux, vaccinations, allergies, mesures de santé ...

Cette brique s'appuie sur le **Dossier Médical Partagé (DMP)** dont l'historique est repris pour les anciens utilisateurs.

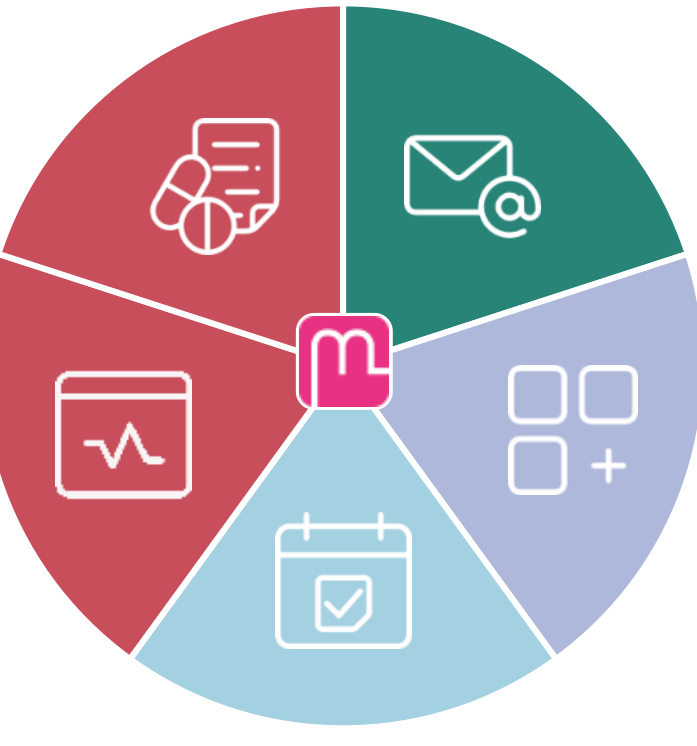

#### Une messagerie

Réception en toute sécurité des informations personnelles en provenance de l'équipe de soin de l'usager via un service de **messagerie sécurisée** de santé.

Partage possible des ordonnances avec les pharmaciens.

#### Un catalogue de service

Accès à des applications de santé référencées par l'État via un **catalogue réunissant la diversité des services utiles à la santé** (portails patients, applications et objets connectés référencés.).

#### Un agenda

Agrégations des **évènements** liés au parcours de soin de l'usager via un agenda.

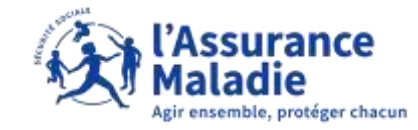

## LE DOSSIER MÉDICAL

Le Dossier médical vise à contenir l'ensemble des informations de santé. Il peut être alimenté par :

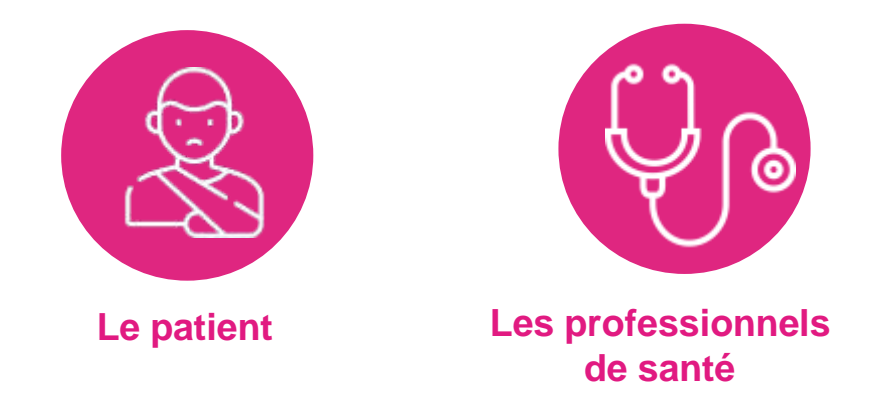

Le Dossier médical permet à l'usager de stocker, classer, consulter :

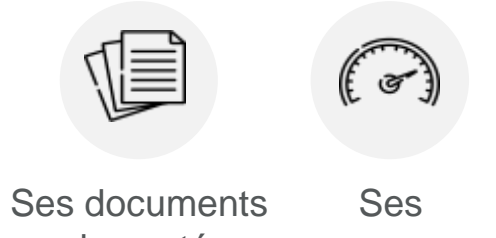

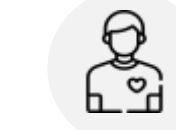

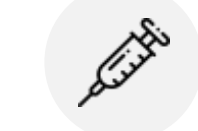

Ses documents Ses de santé mesures de santé Son profil Son carnet de Médical vaccination

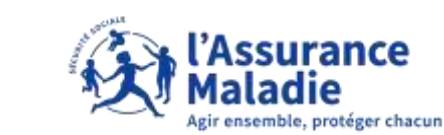

## LE DOSSIER MÉDICAL

Le profil médical permet de renseigner des informations sur l'état de santé de manière globale (allergies, traitements en cours ou passés, vaccinations, mesures de santé, etc.) pour en assurer le suivi.

Il est possible de choisir de partager une synthèse de son profil médical avec les professionnels de santé de son équipe de soin.

| Actiant Preditional Documents                                                                                                    | Messager W                                                                                                    |                                             |                                                           |                                           |                                      | •                                         |
|----------------------------------------------------------------------------------------------------|----------------------------------------------------------------------------------------------------|---------------------------------------------|-----------------------------------------------------------|-------------------------------------------|--------------------------------------|-------------------------------------------|
| Profil médical                                                                                                    | n with the second state of the second second second second second second second second second second second se |                                             |                                                           |                                           |                                      |                                           |
|                                                                                                    | Mesures                                                                                                    | uni )                                       |                                                           |                                           |                                      |                                           |
| Synthese da mara prefit<br>A delevar o reconcerno per l'intera pre accesso<br>presente angle de la reconcerno en el reconcerno de la reconcerno<br>Comman |                                                                                                    | B                                           |                                                           | *                                         | *                                    |                                           |
| Maladian in lagan in anno<br>Tailanan                                                                                                    | Pada<br>D 1g<br>3011/30211135                                                                                  | Tatis<br>1,65 =<br>1944,000 (1910           | Indice de Masse Corporelle<br>Original<br>30/11/2001 1125 | Tour de taille<br>79 cm<br>10170-001 (104 | Temperature<br>39.0 <<br>INTERNITION | Gipteries<br>100 regite,<br>30/1/201 ré51 |
| Hogeleikenen er derergen<br>Arstitekens fordison<br>Abrigen                                                                                               | -                                                                                                    | •                                           | 🧐 🖗                                                       | Afflichter Finistorique:<br>Ajaoster      |                                      |                                           |
| Technike<br>Netholis (rev<br>Universi                                                                                                    | Terror anisted<br>70/50 www.<br>1608/2021 10:00                                                                | Ninese de Badeur<br>5 mil<br>Demandor folge | Prequence cardiague<br>300 spm<br>16m8/2021-01/16         |                                           |                                      |                                           |
| Robalizati prant                                                                                                    |                                                                                                    |                                             |                                                           |                                           |                                      |                                           |
| Historigan diri salim<br>Palaan administrativas                                                                                                    |                                                                                                    |                                             |                                                           |                                           |                                      |                                           |

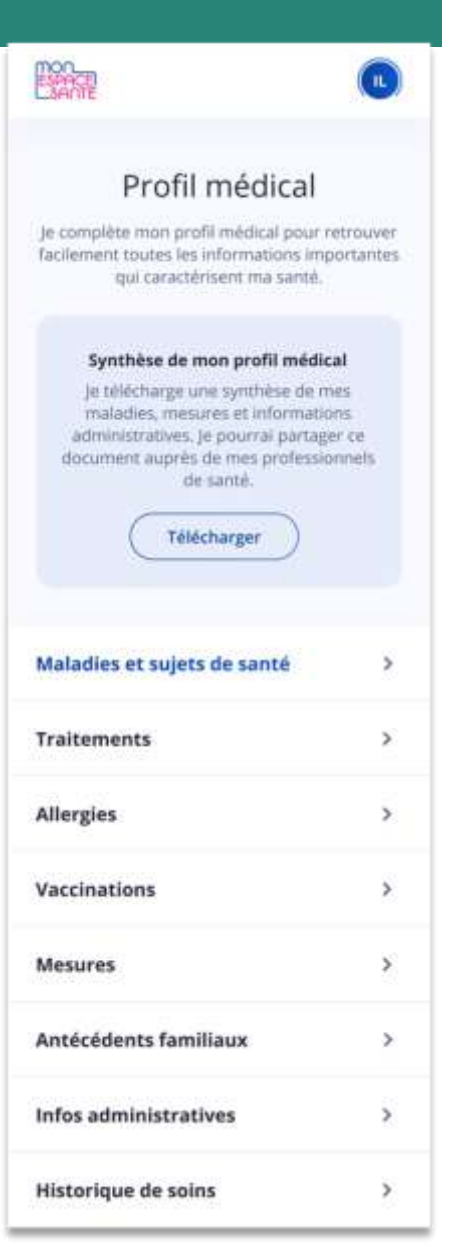

## LE DOSSIER MÉDICAL

## Dans la rubrique « Documents », se trouve l'ensemble des documents de santé pour ne plus les perdre.

L'usager peut désormais stocker, classer, consulter l'ensemble de ses documents de santé.

Il retrouve le contenu de son ancien Dossier Médical Partagé (DMP) s'il en possédait un.

Ses professionnels de santé peuvent y déposer des documents relatifs à sa santé.

|                                                                                                    | 02                                               |                     |                                |                       |
|----------------------------------------------------------------------------------------------------|--------------------------------------------------|---------------------|--------------------------------|-----------------------|
| Document                                                                                           | s de santé                                       |                     |                                | + Ajolain an Sociamme |
| or factore in and the two parts, and professiones<br>of a consulté max decomparison<br>littere par | n de serté peuveit consultérios documents.<br>No |                     |                                | 1-81019               |
| NOR                                                                                                | Date:                                            | apourti nam         | sariform                       |                       |
| Matinages                                                                                          | 00/11/0801                                       | Martine Legislation | Radio, Artes, scarpert, 1848   | ± 140                 |
| Mes santil en nev 2021                                                                             | 001111001                                        | Martine Legistics   | Ma saved on released           | 1 100                 |
| Wavelouitato                                                                                       | 12102001                                         | Wartta Laguella     | Ma sacht en résure             | R 14                  |
| Meerdoutsets*##1=00@                                                                               | (arisedad)                                       | Hartin Lagarite     | Autore documente               |                       |
| Ordenstatest                                                                                       | 06/18/2521                                       | Martine Legiseries  | Ordinataness of lates          | 1                     |
|                                                                                                    | 34449-0601                                       | Marker Legistre     | Cumptes recellus               | 1                     |
| medicalProfit pdf 1                                                                                |                                                  |                     | IN 2 M C M C M THE THE M C M H |                       |
| medkalfraft jaff 1<br>Meréndiati, test                                                             | Frieddaeth                                       | Marco-Legunder      | Résultata de biatigle          | 1                     |

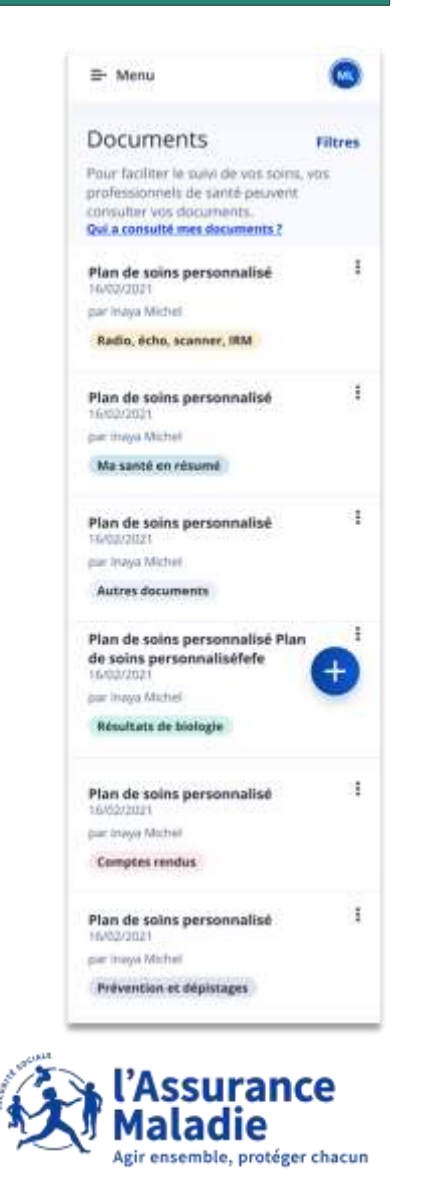

#### LA MESSAGERIE

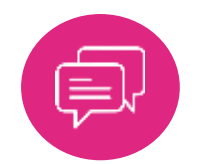

Une messagerie sécurisée et facile d'usage

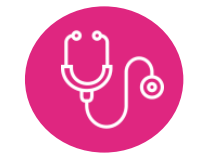

Des échanges avec son cercle de soin

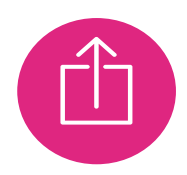

Envoi et réception de pièces jointes

La messagerie permet à l'usager d'échanger avec ses professionnels de santé.

L'usager ne peut pas contacter un professionnel de santé s'il n'a pas déjà été contacté par celui-ci à l'exception des officines

Les documents reçus via la messagerie peuvent être directement enregistrés dans le dossier médical de Mon espace santé.

Les professionnels de santé habilités à utiliser la messagerie sont les professionnels équipés de la Messagerie Sécurisée en Santé.

Il s'agit d'un espace de confiance national permettant à des professionnels de santé référencés auprès de l'Agence du Numérique en Santé d'échanger par email dans un environnement informatique garantissant la sécurité et la confidentialité des données échangées.

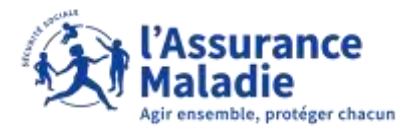

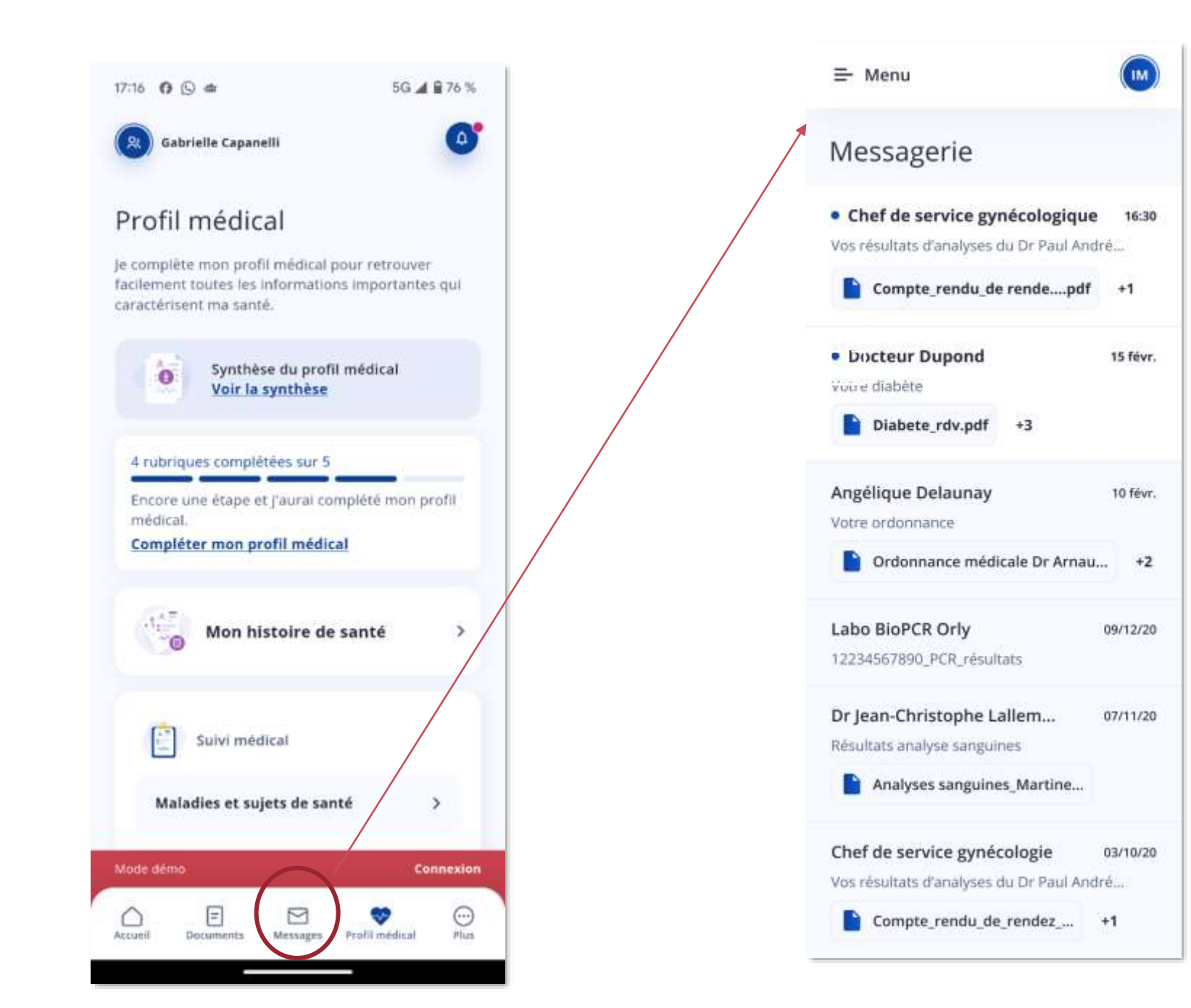

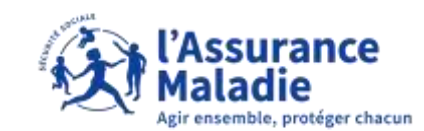

#### L'AGENDA

L'agenda dans Mon espace santé permet de visualiser des propositions de rendez-vous médicaux de prévention.

De plus l'utilisateur peut ajouter des rendez-vous médicaux pris avec son équipe de soin. Des rappels personnalisés, schémas de vaccination, dépistages recommandés sont proposés.

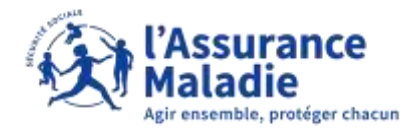

### LE CATALOGUE DE SERVICES

Cette fonctionnalité permet aux usagers d'identifier les services de qualité et aux professionnels de santé de les conseiller sur ceux à utiliser. Elle permet aussi de mieux réguler le secteur du numérique en santé.

Concrètement, cette fonctionnalité permet de trouver des services de qualité dédiés à la santé, au bien-être, au médico-social et au social. Il peut s'agir par exemple de sites internet et d'applications qui proposent aux utilisateurs la prise de rendez-vous médicaux, les mesures quotidiennes de leur tension ou de leur poids, le suivi de leur maladie chronique, ou encore l'accès à des portails patients d'établissement de santé.

Ces services numériques sont référencés par les pouvoirs publics et peuvent être gratuits ou payants, portés par des acteurs publics comme privés. Pour être référencés, ils doivent répondre à plus de 150 critères exigeants aussi bien sur la technique, que la sécurité et l'éthique.

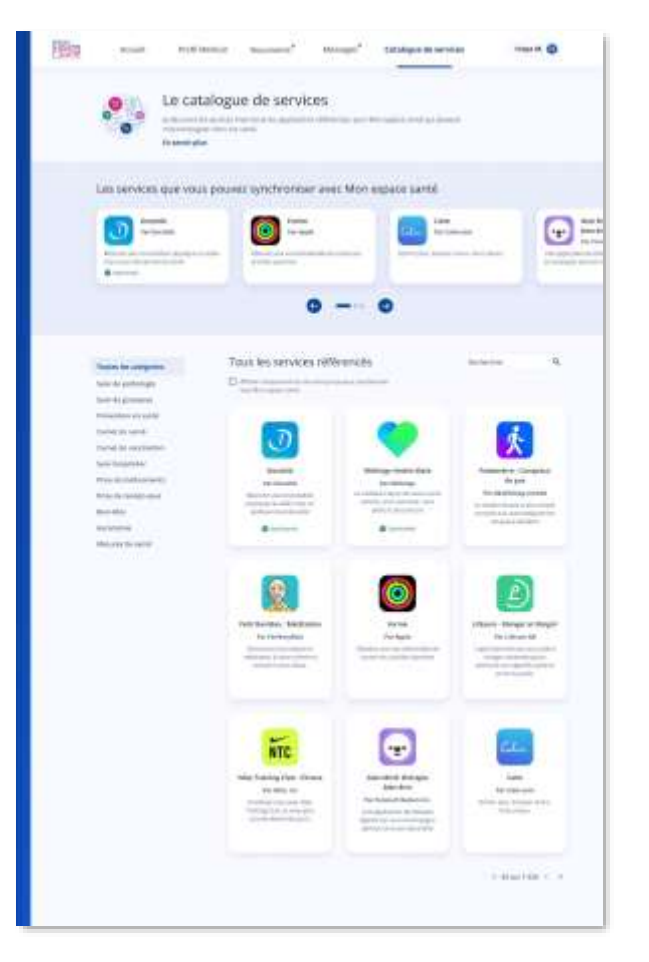

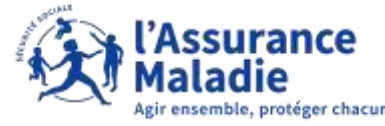

## LA GESTION MULTI PROFILS

## Pour gérer sa santé et celle de ses enfants

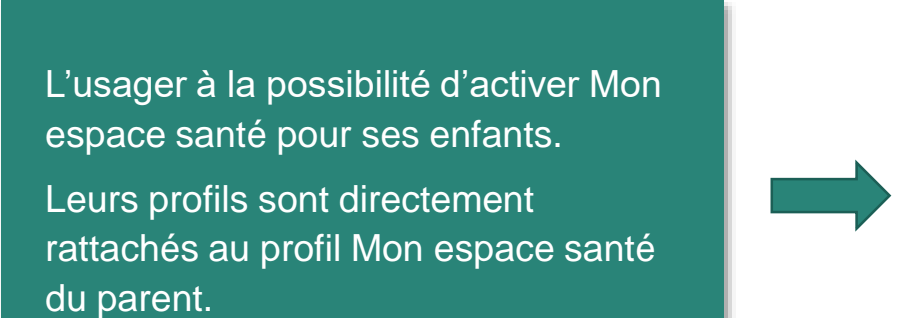

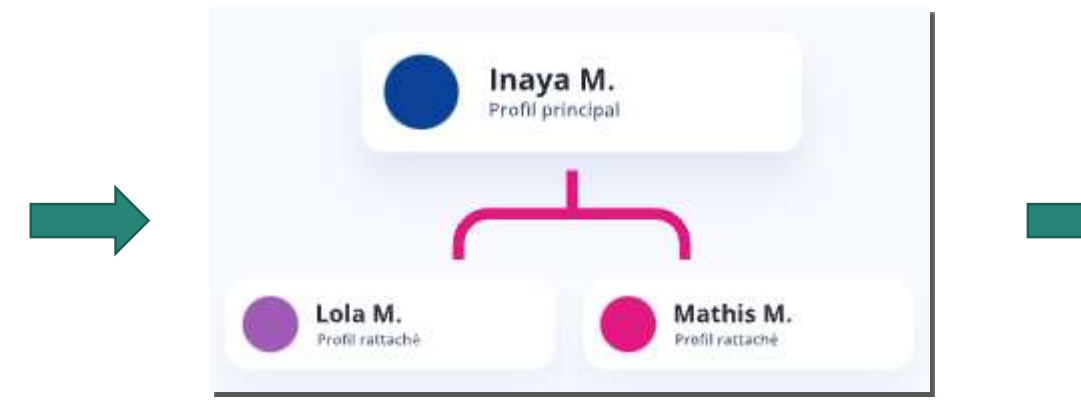

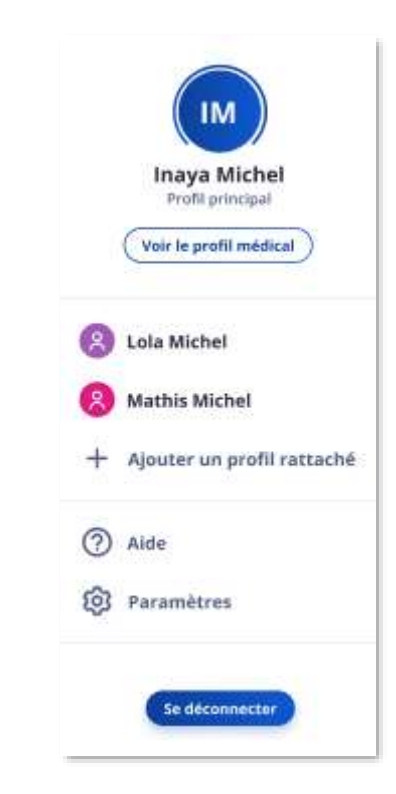

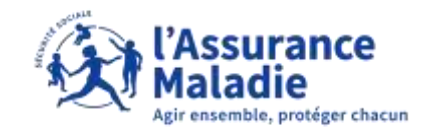

## L'APPLI MON ESPACE SANTÉ

- Disponible sur Android et IOS
- Un design épuré et une navigation optimisée pour les usages en mobilité.
- Un mode invité pour montrer Mon espace santé
- Une authentification facilitée avec la biométrie

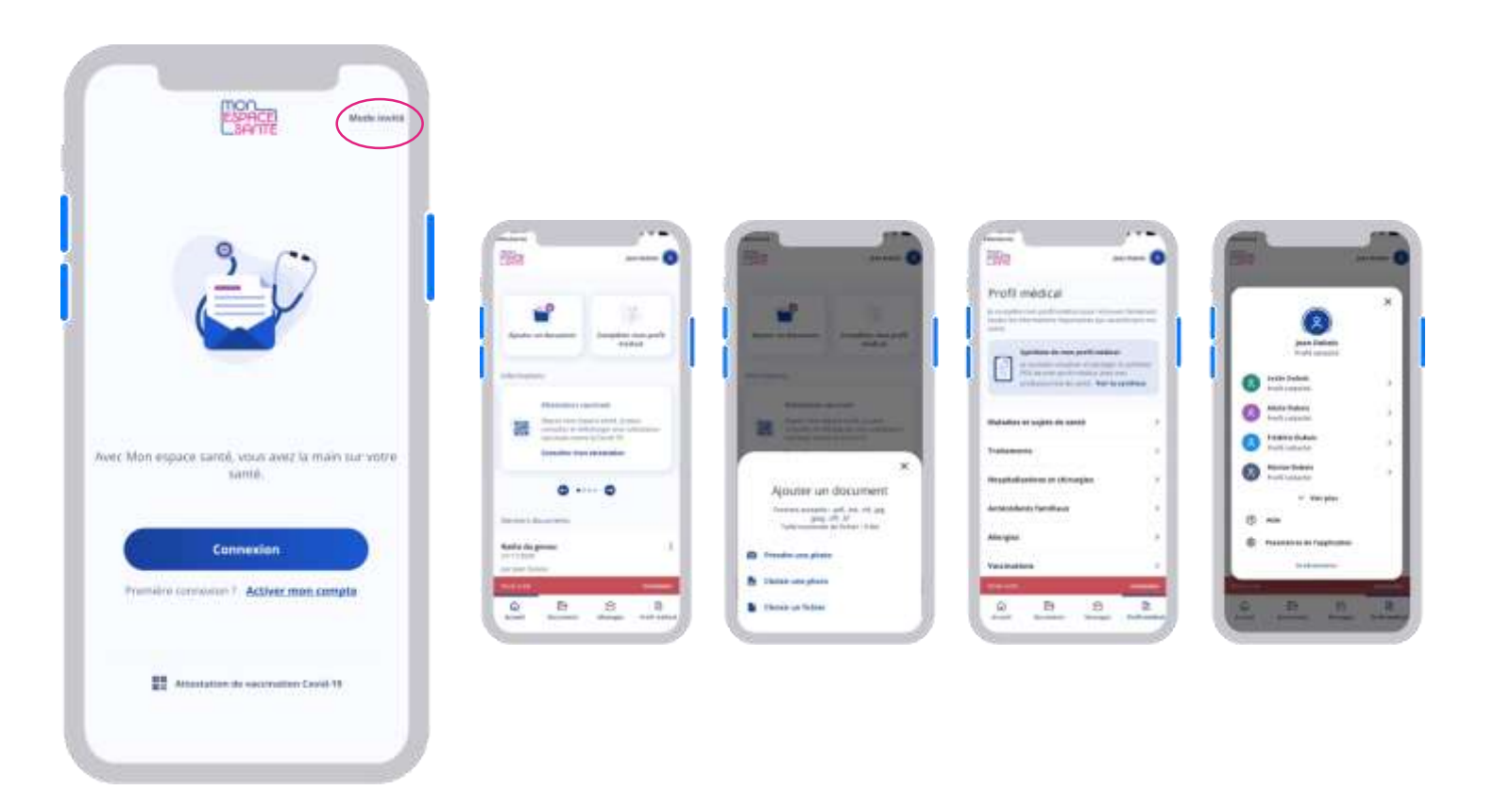

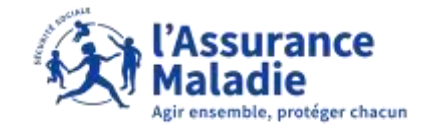

# 03 L'ACTIVATION ET LA CONNEXION A MON ESPACE SANTÉ

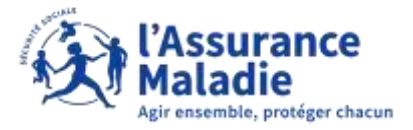

## **ACTIVATION DE MON ESPACE SANTÉ**

Pour activer Mon espace santé, suivre les étapes :

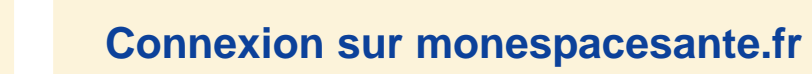

2

3

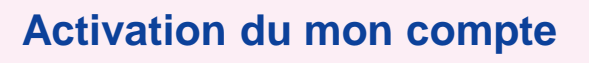

Découverte de Mon espace santé et enrichissement du profil médical

NB : L'usager peut choisir de s'opposer à l'activation de son espace santé dès l'étape 2.

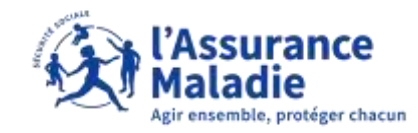

## **2** Activation du compte

L'usager se rend sur monespacesanté.fr. Pour activer son compte il a besoin de :

- ► Sa carte Vitale
- ► 5 minutes

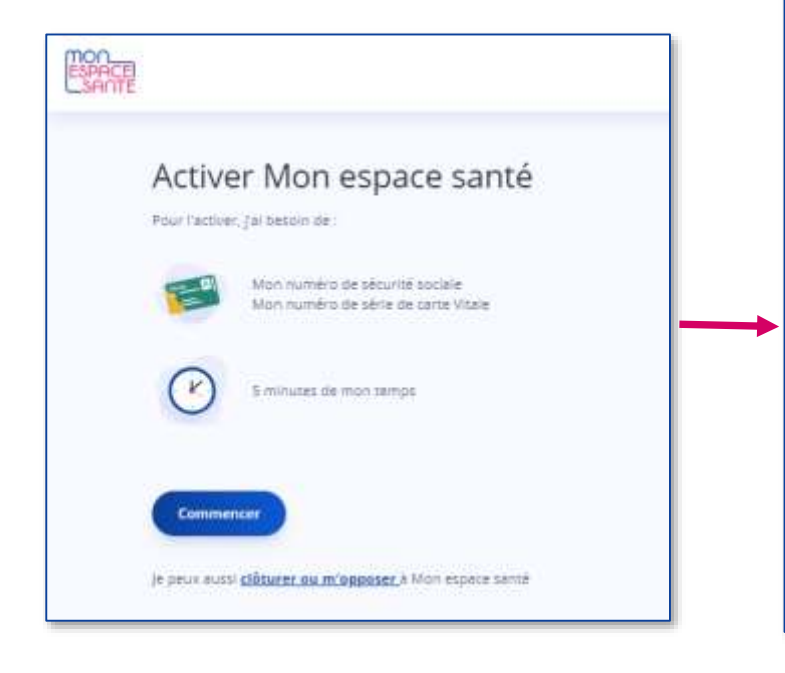

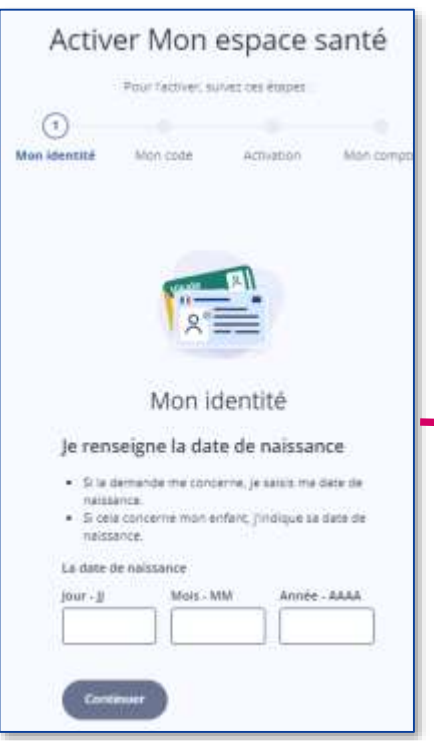

- Il saisit sa date de naissance
- Il choisit le format de sa carte vitale : avec ou sans photo

| ESPACE<br>SAME |                                   |                |
|----------------|-----------------------------------|----------------|
|                | Thus its champs som abligatoires. |                |
|                | O Carte Vikale sans photo         |                |
|                | O Carte Vitale avec photo         |                |
|                | Retour Continuer                  | Natour en haut |

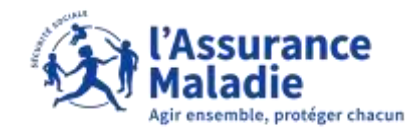

#### Il indique son numéro de série

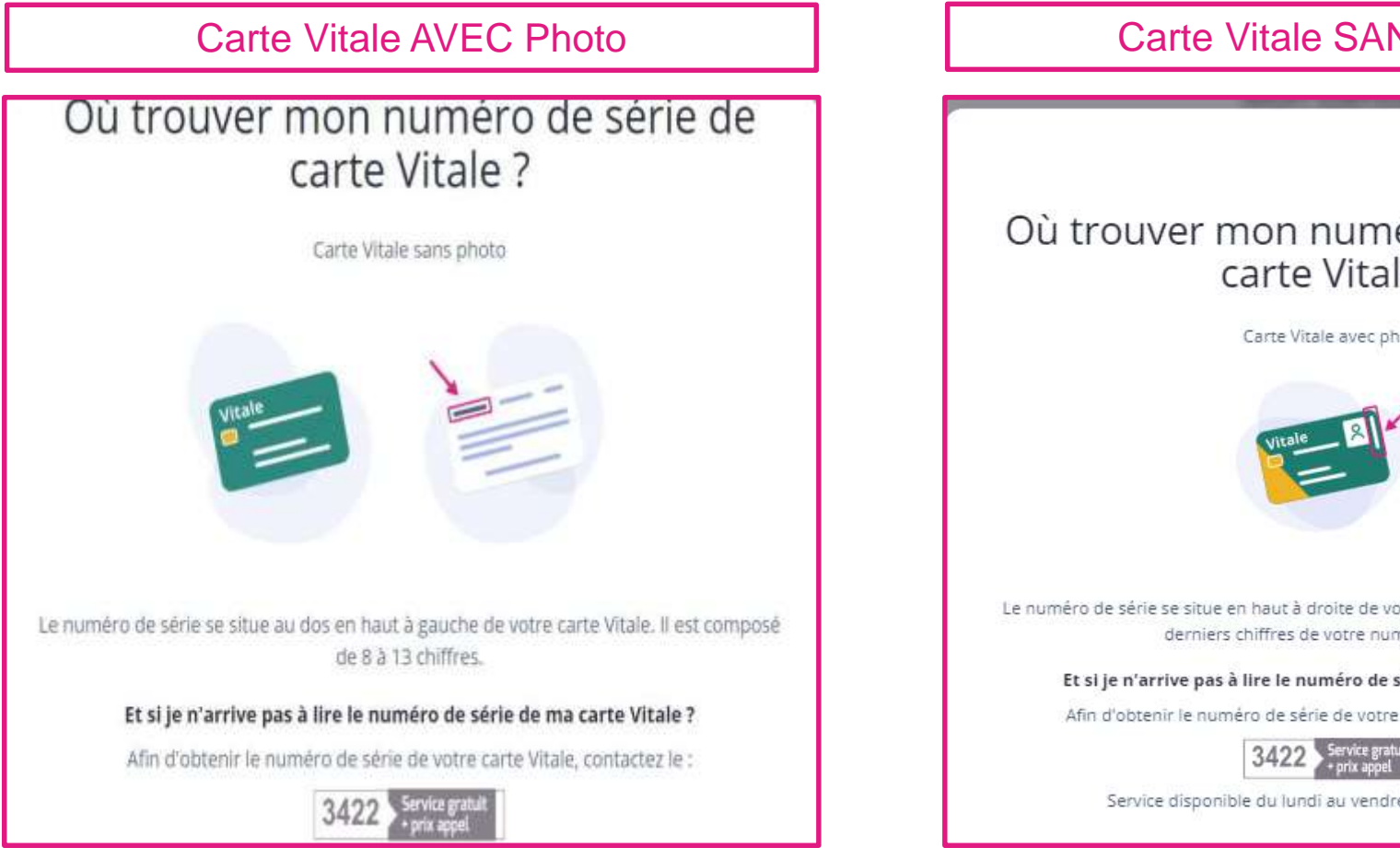

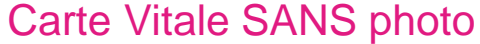

#### ×

#### Où trouver mon numéro de série de carte Vitale?

Carte Vitale avec photo

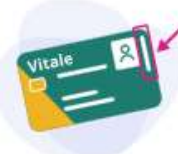

Le numéro de série se situe en haut à droite de votre carte Vitale. Renseignez les 11 derniers chiffres de votre numéro de série.

Et si je n'arrive pas à lire le numéro de série de ma carte Vitale ?

Afin d'obtenir le numéro de série de votre carte Vitale, contactez le :

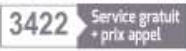

Service disponible du lundi au vendredi de 8h30 à 17h30.

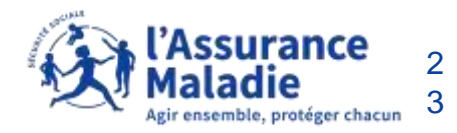

Le parcours d'enrôlement peut alors commencer.

Il a le choix : Il peut **activer** ou **clôturer** son espace santé !

En cas d'opposition ou de clôture, Il peut revenir à tout moment sur sa décision en se connectant sur monespacesante.fr

Inversement, s'il a activé Mon espace santé et qu'il change d'avis, il peut demander sa clôture.

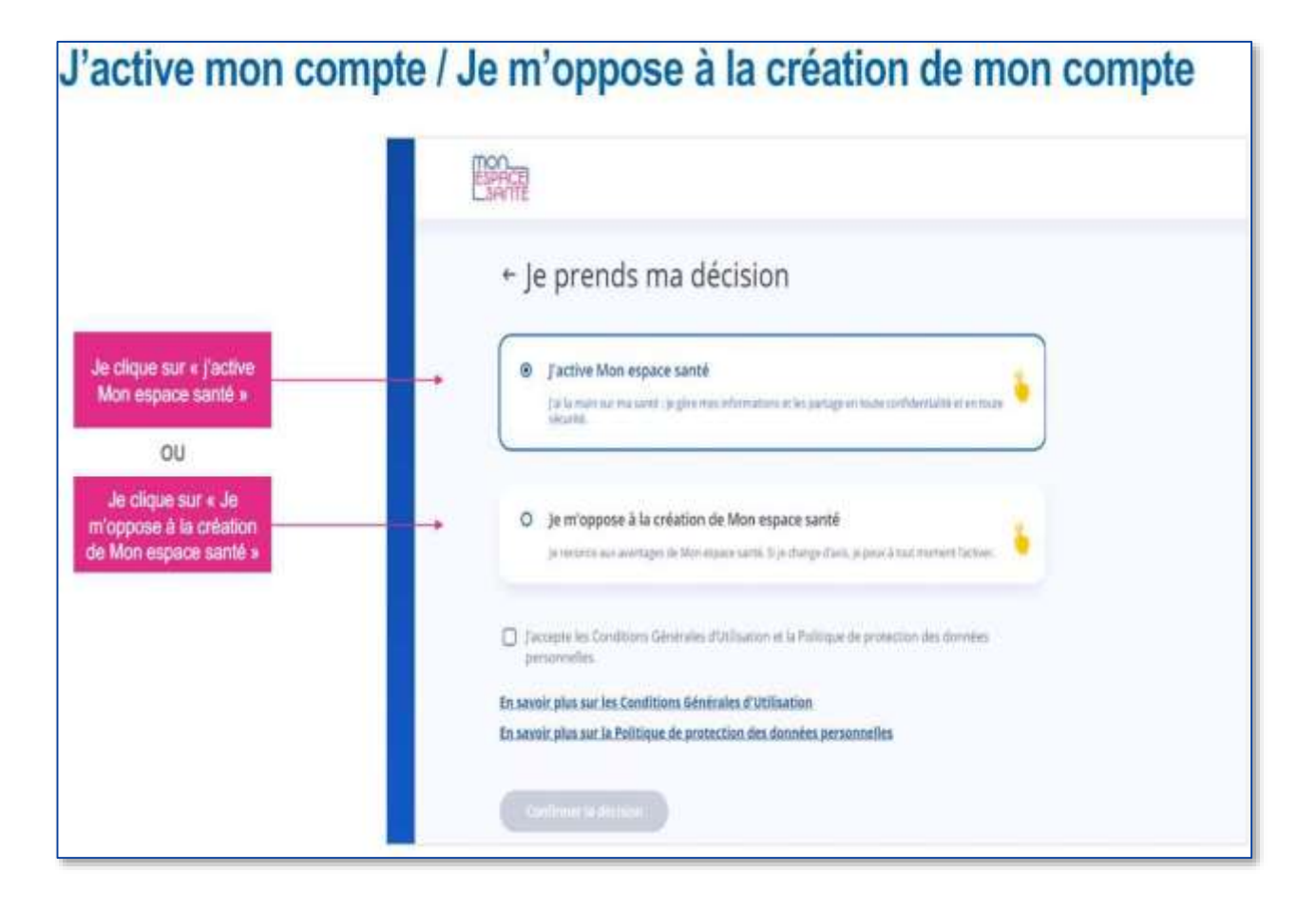

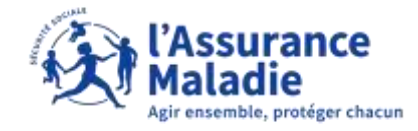

| ESPACE<br>LSAME                                                 |                                                                                                    | 022                                                                                                    |                                                                                                    |
|-----------------------------------------------------------------|----------------------------------------------------------------------------------------------------|----------------------------------------------------------------------------------------------------|----------------------------------------------------------------------------------------------------|
|                                                                 | Activer Mon espace santé<br>Pour factiver, suivez ces étapes :                                                                                         | Activer Mon espace santé<br>Portainer Jond (M. Riger)<br>Contrainer Jond (M. Riger)<br>Mariner Manager<br>Mariner Manager   |                                                                                                    |
| L'usager peut<br>choisir le profil<br>qu'il souhaite<br>activer | Je choisis pour qui j'active le profil   Puseurs personnes rattachées à votre carte Vitale de maissance    gen-jacques jean-Pierre Capaneli    Contrue | Après avoir<br>sélectionné le<br>profil à activer,<br>l'usager choisit le<br>mode de<br>réception de son<br>code provisoire | <section-header><section-header><section-header></section-header></section-header></section-header> |

| Listen<br>Sente                                                                                                    | Lister Lister List |
|----------------------------------------------------------------------------------------------------|----------------------------------------------------------------------------------------------------|
| Activer Mon espace santé<br>Pour l'activer, Naivez ces étapes :<br>(2)<br>Mon identité Mon code Activation Mon compter                                                                                          | Activer Mon espace santé<br>Pour lativer, suiver ces étapes :<br>Mon identité Man code Activation Mon compte                                                                                                    |
| Mon code provisoire         Je saisis le code reçu par SMS         Un nouveau code provisoire à tét envoyé au +33 6 +++ 15:         Saisir le code provisoire à 12 caractères         L: HugzProccas       0/12 | L'usager reçoit le<br>code provisoire<br>soit par SMS soir<br>par email                                                                                                    |

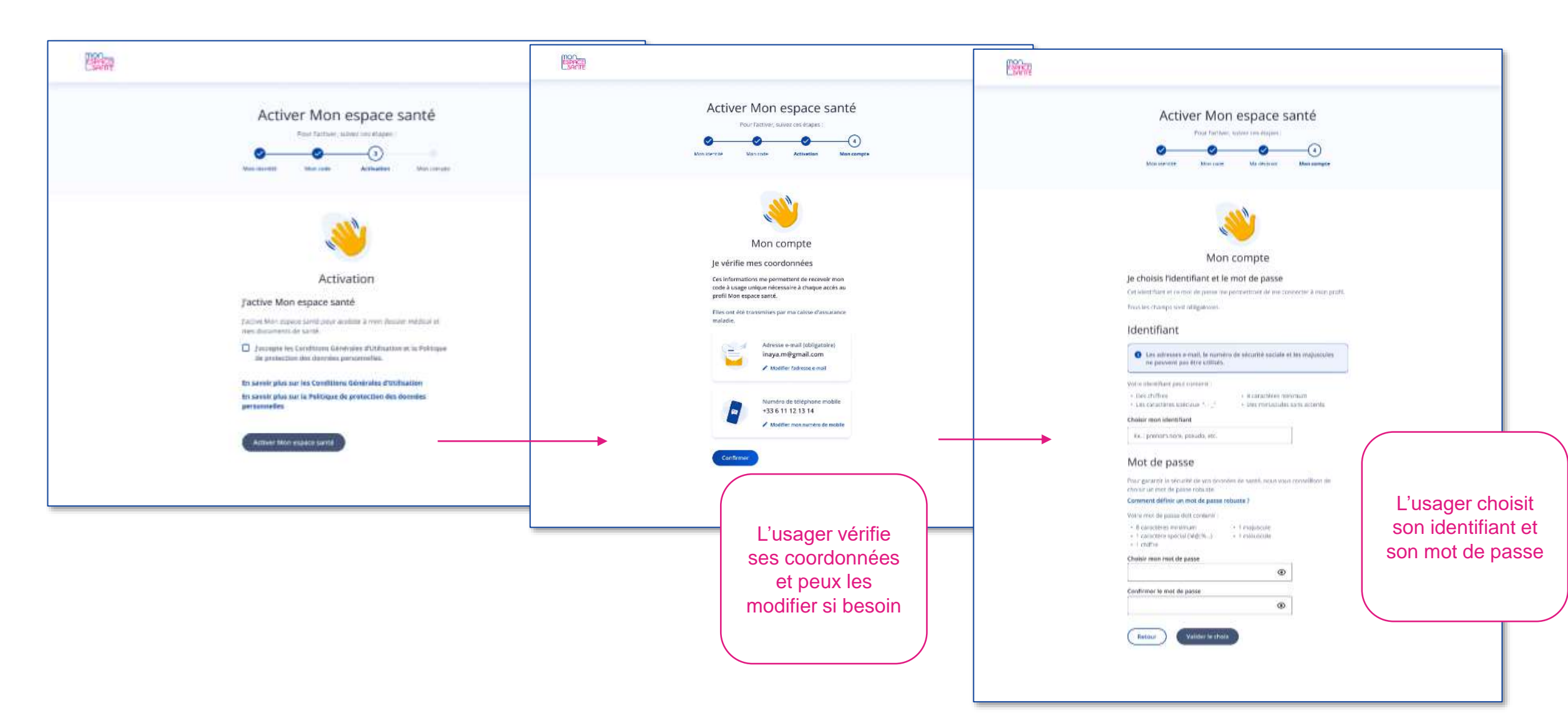

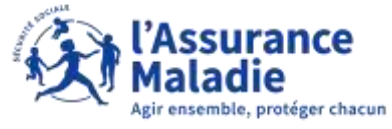

## LA CONNEXION AU PROFIL MON ESPACE SANTÉ – CLASSIQUE

| 1.110.000                                                                                                    |                                                      |  |
|----------------------------------------------------------------------------------------------------|------------------------------------------------------|--|
| je midentifie                                                                                                    | Pas encore de profil ?                               |  |
| Connect Connect Connections                                                                                                    | Holman Milling profilingen American profilementering |  |
|                                                                                                    | Re carry                                             |  |
| PranceConnect                                                                                                    |                                                      |  |
| Guintia (address) (client) (C.                                                                                                    | Author mus and                                       |  |
|                                                                                                    |                                                      |  |
| To consider over chet derettares blev depen-                                                                                                    |                                                      |  |
| Plan in charter and comparised                                                                                                    |                                                      |  |
| ma constant O                                                                                                    |                                                      |  |
| YEAVA INT VER                                                                                                    |                                                      |  |
| and the set of the set of the set |                                                      |  |
| May sell bi pensi                                                                                                    |                                                      |  |
|                                                                                                    |                                                      |  |
| And a service setting                                                                                                    |                                                      |  |
|                                                                                                    |                                                      |  |

| Je reçois | mon code d'accès<br>natività d'accè à Ven épara<br>necesitaria d'accès à vege |  |
|-----------|-------------------------------------------------------------------------------|--|
| 0         | Ran a-mail<br>Arta-teria<br>partent Report to                                 |  |
| •         | Far SMI<br>Is received the collection<br>is near of the collection            |  |
| Xinut     | •                                                                             |  |

| je natova voliki ofacilis kostage sonojan<br>sonojel au 14 44 4 4 525.<br>Dele decete is conget ontinet<br>Ex : 1334587<br>Antonios                                                                                                    | je saisis le code d'accès                                                   |
|----------------------------------------------------------------------------------------------------|-----------------------------------------------------------------------------|
| Control of a control of the control of the control | je natura stvor osobi diastika kustage nevane<br>naturaje na ** ** ** *2.25 |
|                                                                                                    | Eric 0345927                                                                |
|                                                                                                    |                                                                             |
|                                                                                                    |                                                                             |

L'usager clique sur « Se connecter »

Choix de la méthode de réception du code à usage unique L'usager saisi son code à usage unique et se connecte

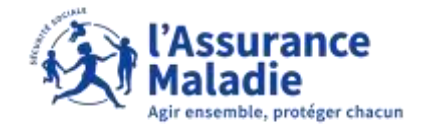

## LA CONNEXION AU PROFIL MON ESPACE SANTÉ – FRANCECONNECT

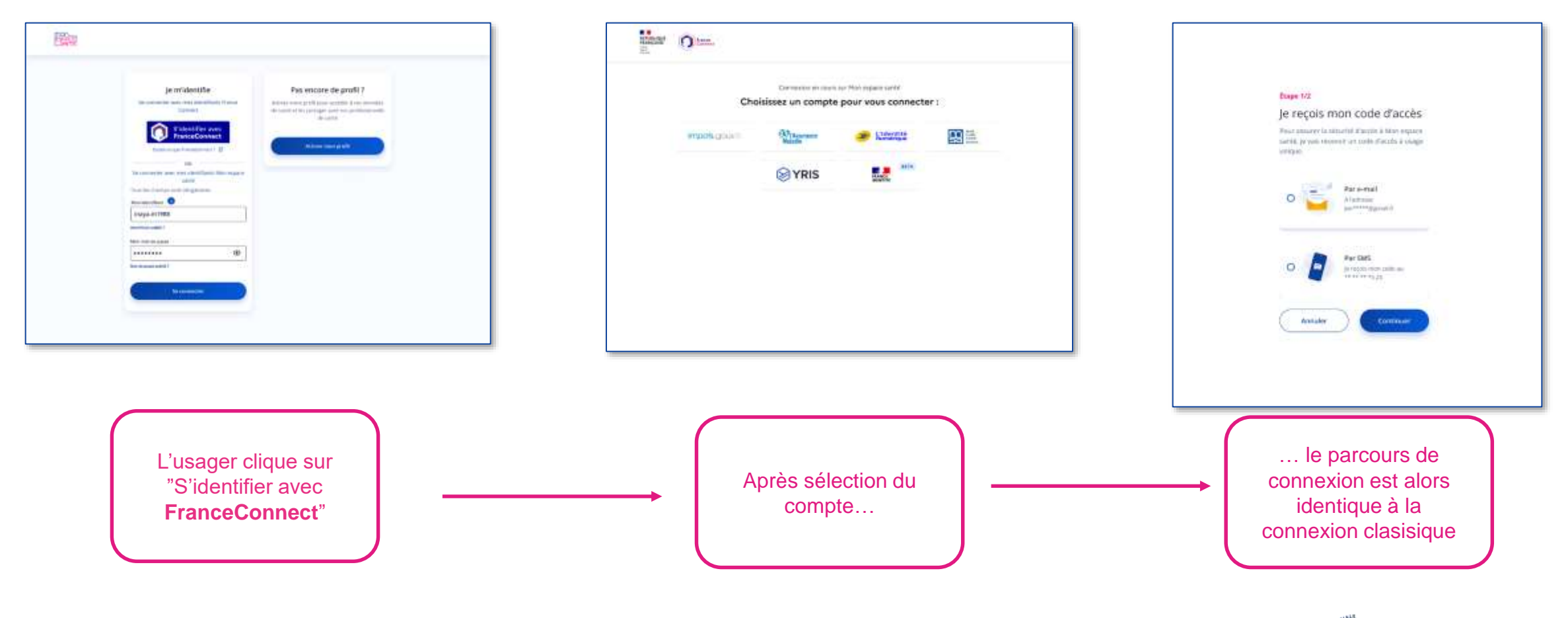

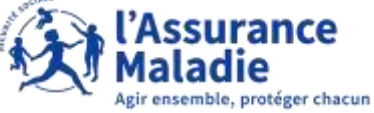

## LA CONNEXION AU PROFIL MON ESPACE SANTÉ – PREMIÈRE CONNEXION MOBILE

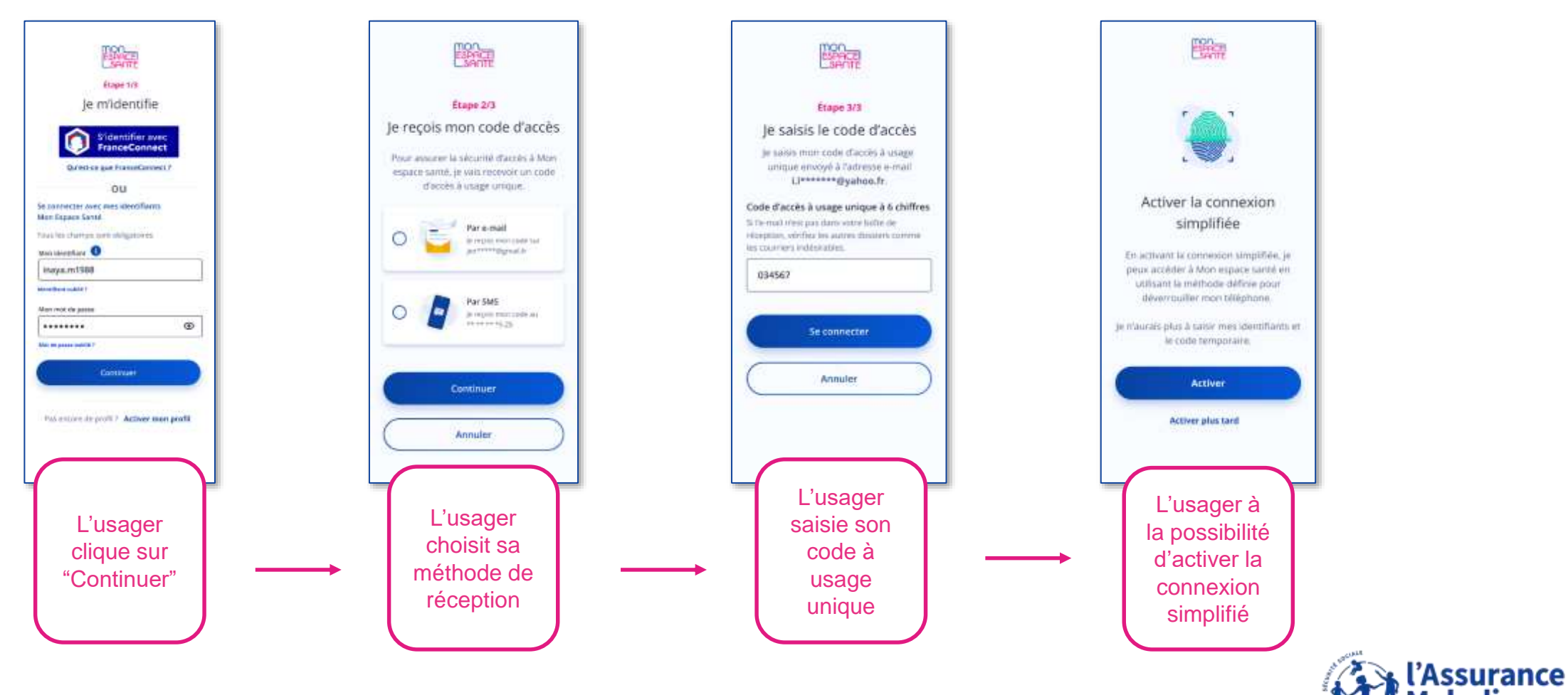

Agir ensemble, protéger chacun

## LA CONNEXION AU PROFIL MON ESPACE SANTÉ MOBILE – BIOMÉTRIE

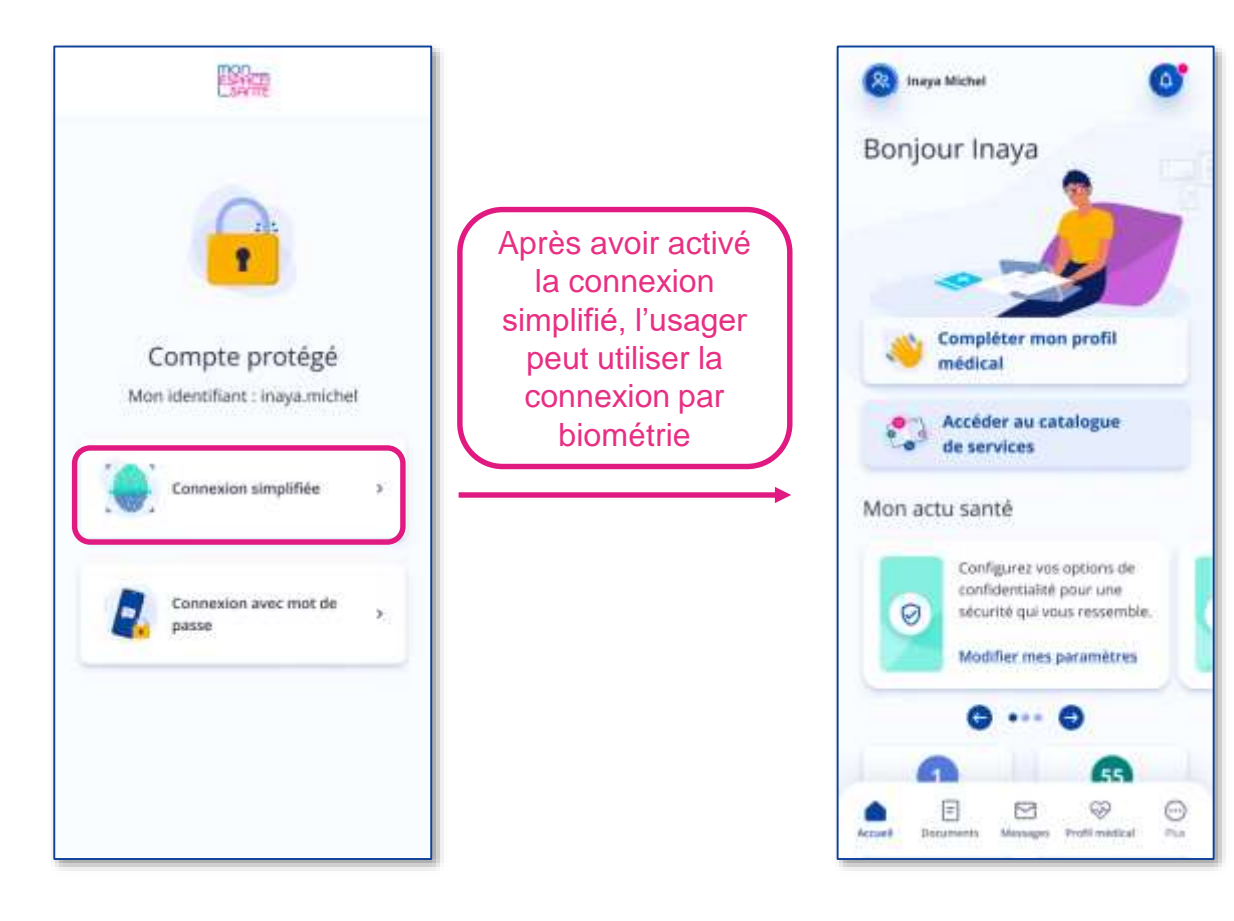

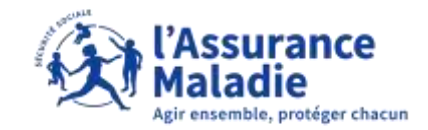

### ACCOMPAGNEMENT

#### Support téléphonique

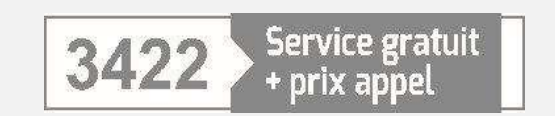

Support téléphonique (pour tous les usagers) ouvert du lundi au vendredi de 8H30 à 17H30

- Intervention sur le dossier
- Prise en charge des demandes d'opposition ou de clôture
- Information générale
- Aide à l'utilisation

#### Aide en ligne

- · Information sur les services
- Aide à l'utilisation
- Zone de contact
- Lien : <u>monespacesante.fr/questions-</u> <u>fréquentes</u>

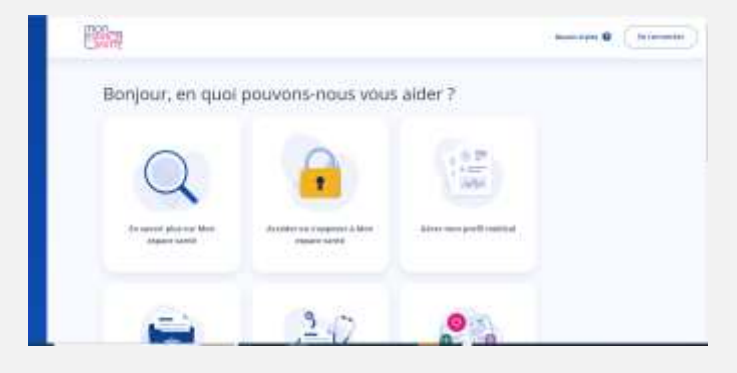

#### Formulaire en ligne

Formulaire accessible sur le site <u>monespacesante.fr</u> après connexion avec identifiant/mot de passe :

- Intervention sur le dossier
- Information générale
- Aide à l'usage

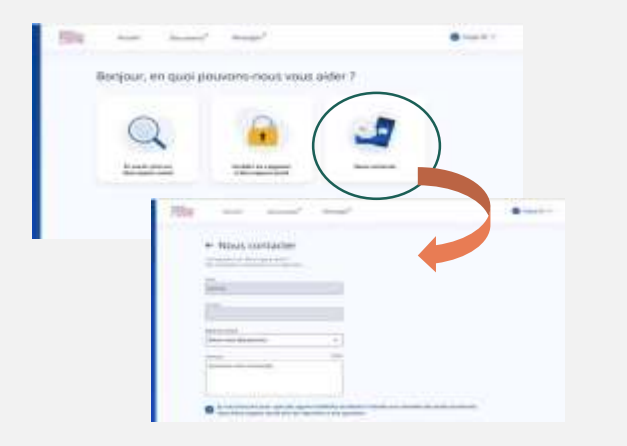

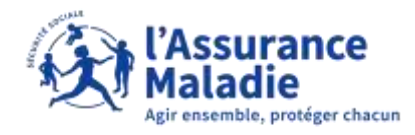

## 04 L'ACCÈS AUX DONNÉES DE MON ESPACE SANTÉ

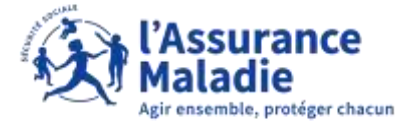

#### Bloquer un professionnel de santé

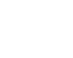

+

#### Accès des professionnels de santé

Je visualise et je gère les accès des professionnels de santé aux rubriques suivantes :

- Documents,
- Vaccinations,
- Historique de soins,
  Entourage et dons d'organes,
- Encourage et dons o organes
   Directives anticipées.

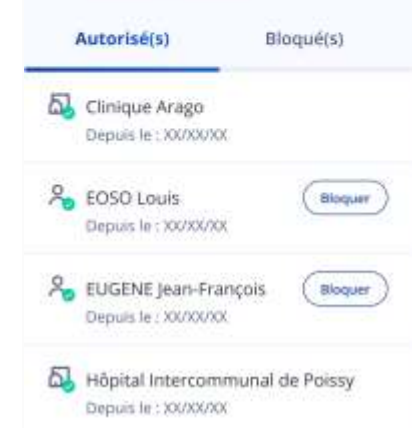

- L'accès des professionnels de santé est paramétrable par l'usager.
- L'usager peut donc bloquer ou débloquer un professionnel de santé en particulier y compris son médecin traitant.

#### Nom du document Attestation de vaccination contre la Covid-19 Caractères refusés: @<>?/E\*#| % -+E\$!\$= Date du document ou date du jour 0 21/04/2022 Catégorie du document Certificats médicaux Confidentiable Ce document est visible par les professionnels de santé autorisés à ۲ accéder à vos documents. Ce document est masqué aux professionnels de santé. Il reste visible 0 par la personne qui l'a déposé et par vous-même. 12 Qui a accès à mes documents ? Valider

Modifier un document

#### Masquer ou démasquer un document

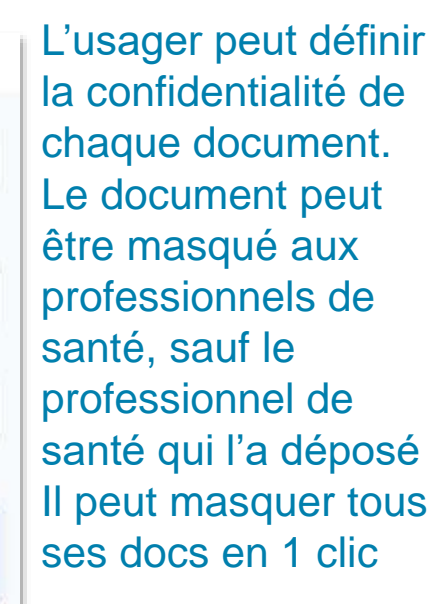

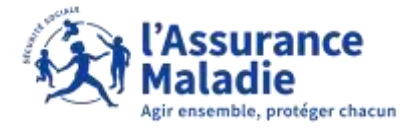

## **GESTION DE L'ACCÈS EN SITUATION D'URGENCE**

#### Deux modes d'accès sont prévus pour les situations d'urgence, à condition que le patient ne s'y soit pas opposé

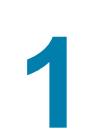

#### **Un accès SAMU-Centre 15**

Le médecin régulateur peut accéder aux documents d'un patient pour lequel il reçoit un appel. Le médecin régulateur n'a pas à justifier le motif de son accès.

#### Un accès en mode « bris de glace »

2

Tout professionnel de santé peut consulter les documents d'un patient dont l'état comporte un risque immédiat pour sa santé, sauf si ce patient en a bloqué l'accès.

Le professionnel de santé renseigne le nom du patient, son prénom, sa date de naissance et la justification de l'accès

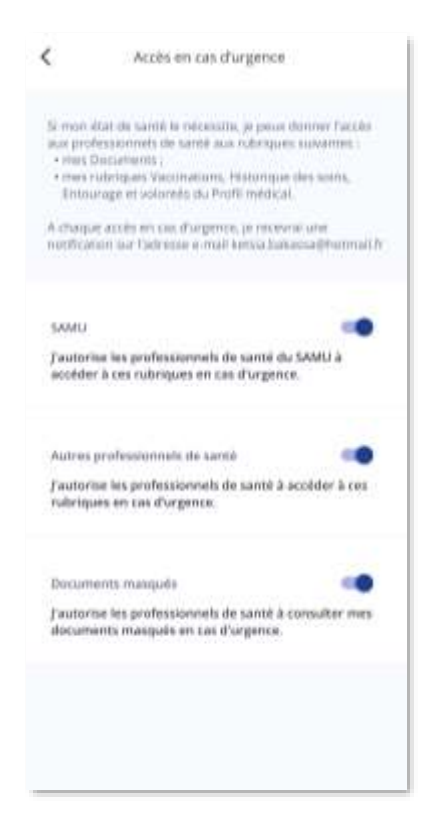

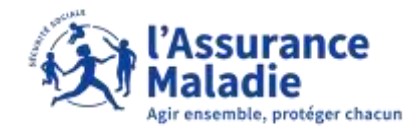

#### Un professionnel de santé autorisé peut

- Consulter les documents contenus dans Mon espace santé (une matrice d'habilitation définit quelle profession peut accéder à quel document de santé.)
- Déposer les documents et informations utiles à sa prise en charge coordonnée
- Supprimer un document dont il est l'auteur
- Masquer un document à la demande du patient, dont il est l'auteur
- Masquer un document au patient dans l'attente d'une consultation d'annonce
- **Consulte**r l'historique de soins et la rubrique Entourage & Volontés
- **Consulter et ajouter** une vaccination

## Des droits élargis pour les professionnels de santé administrateurs

- Les droits cités précédemment plus :
- Masquer un ou plusieurs documents à la demande du patient, même s'il n'en est pas l'auteur
- Bloquer l'accès à Mon espace santé à un professionnel de santé
- Consulter l'historique de tous les accès au profil Mon espace santé du patient
- Accéder aux documents que le patient a choisi de masquer aux autres professionnels de santé

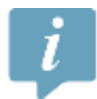

L'ensemble des actions réalisées par les professionnels de santé et les tiers sont visibles dans l'historique d'activité de Mon espace santé donnent lieu à une notification par e-mail

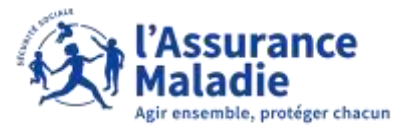

# LA SÉCURITÉ DES DONNÉES

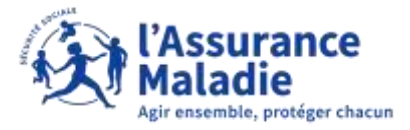

#### Sécurité du produit

Les données de Mon espace santé sont hébergées en France.

Le système de sécurisation des données de santé conservées dans Mon espace santé s'appuie sur un ensemble de garanties techniques :

- la conception et l'hébergement en environnement certifié Hébergeurs de Données de Santé (HDS) ;
- I'accompagnement par l'Agence Nationale de la Sécurité des Systèmes d'Information (ANSSI) ;
- l'homologation du produit Mon espace santé au Référentiel Général de Sécurité (RGS).

Sécurité de l'accès usager

Vérification de 3 données d'identification personnelles pour activer Mon espace santé :

- code provisoire,
- numéro de sécurité sociale,
- numéro de série de la carte Vitale

Besoin d'un code d'accès unique à chaque connexion en plus de la saisie de l'identifiant et du mot de passe

Identification biométrique possible pour se connecter depuis l'appli smartphone

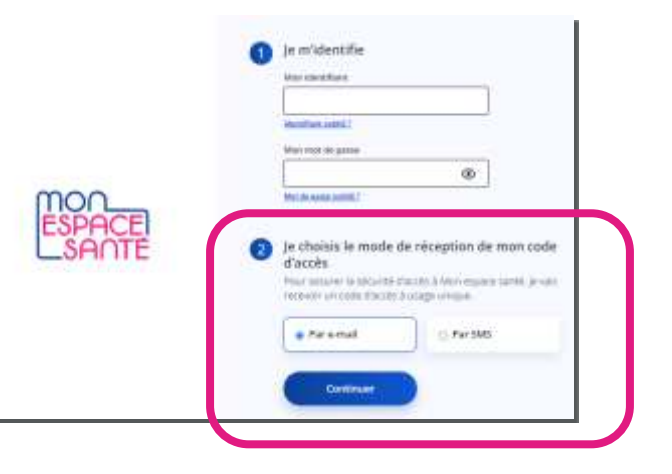

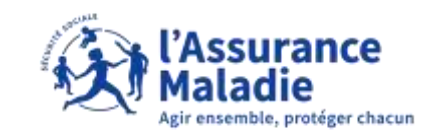

## MERCI POUR VOTRE ATTENTION !

## **RÉALISATION ET ANIMATION :**

#### Karen Delaizir

Séverine Liboreau

Chargée de Marketing CPAM d'Indre-et-Loire Coordinatrice des ambassadeurs MES GRADeS CVDL

#### Leïla Gafsi

Chargée de mission partenariale CPAM du Loiret

#### **Julien Rispal**

Chargé de mission partenariale CPAM du Loiret

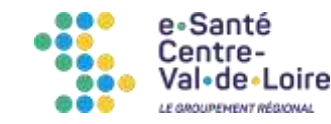

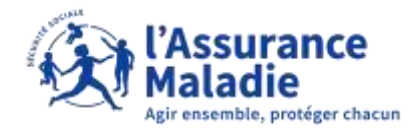